## SkillBridge Application Quick Guide: Marine/Commander

## **Application Instructions**

**STEP 1:** Complete Skillbridge Counseling (Every Monday from 10-11am at the T/E building).

**STEP 2:** Research Authorized Skillbridge Provider and Gain Acceptance/ Letter for Program.

**STEP 3**: Complete Skillbridge Application and route through appropriate Chain of Command:

- 1. Completed and signed NAVMC 1320\_1
- 2. Completed and signed NAVMC 1320\_2
- 3. Provider's Acceptance Letter
- 4. CO/ CG's Endorsement Letter

**STEP 4**: Bring Completed Application to Education Office/ Skillbridge Representative for Review, Signature, and Upload.

**STEP 5**: Create <u>Online</u> Application in NCMIS (myeducation.netc.navy.mil).

- 1. Click Skillbridge ICON
- 2. Create New Application
- 3. Update Profile Information
- 4. Add Approver Information (requires approver authority's email address)
- 5. Click Magnifying Glass to Select SkillBridge Organization/Provider
- 6. Click Magnifying Glass to Select SkillBridge Program Location
- 7. Input Program Start/ End Dates and Location (On or Off Base)
- 8. Save and Submit Application

STEP 6: Skillbridge Representative will Forward Application to Commander for Final Approval.\*

You will receive a congratulatory email from Skillbridge Representative.
You will receive an email from <u>sfly\_ncmis\_mgmt\_ofc@navy.mil</u> upon commander's approval.